## いろいろな設定と調整

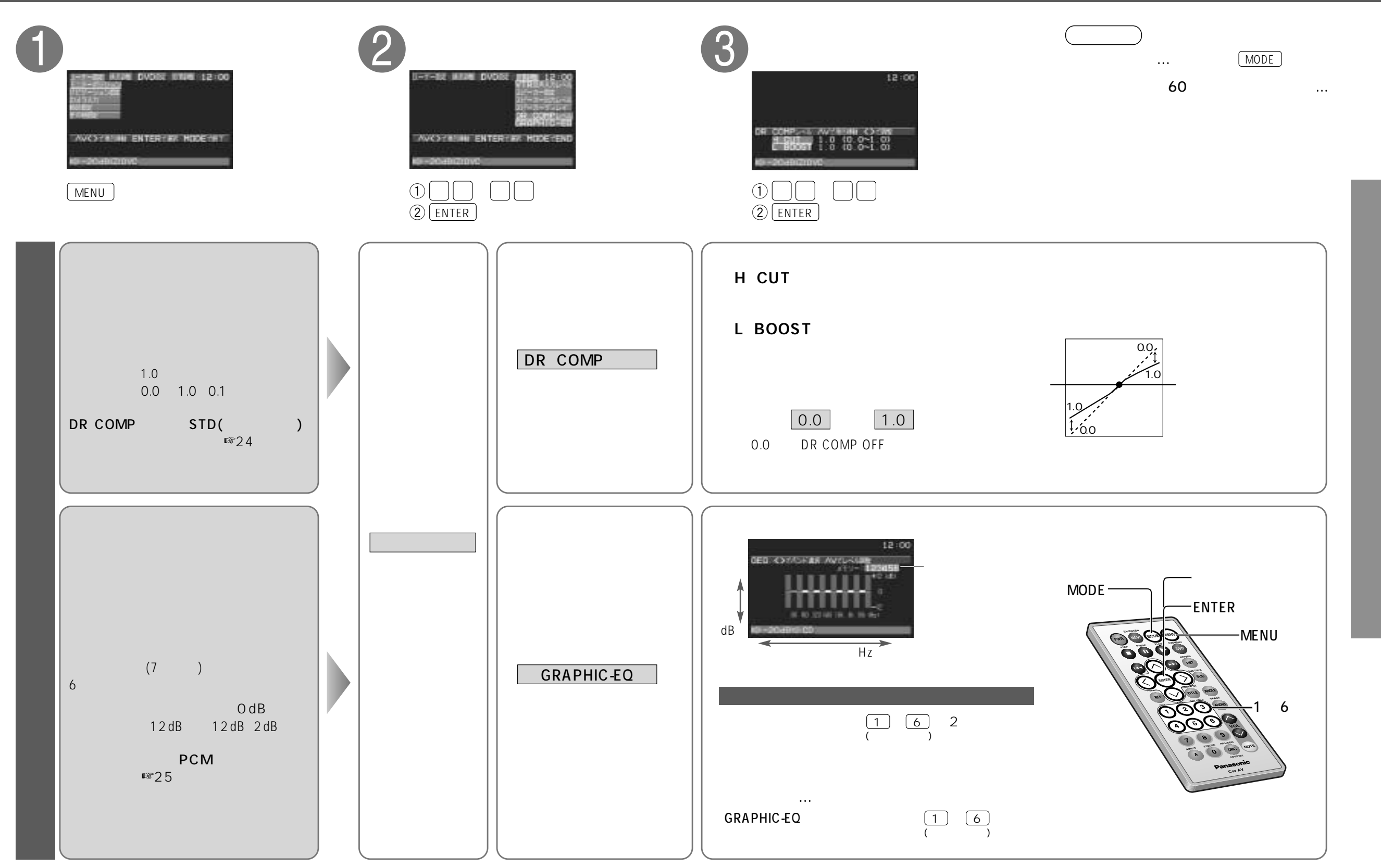